#### **USING GOOGLE MAPS TO SEARCH FOR LATITUDE & LONGITUDE COORDINATES**

- 1. On your computer, open <u>Google Maps</u>.
- Use the + and symbols in the lower right-hand corner of the map to zoom in & out on the approximate area you fished. You can also scroll up on your computer's cursor to zoom in and scroll down to zoom out. Click & hold down on the map, then drag to move around the area.

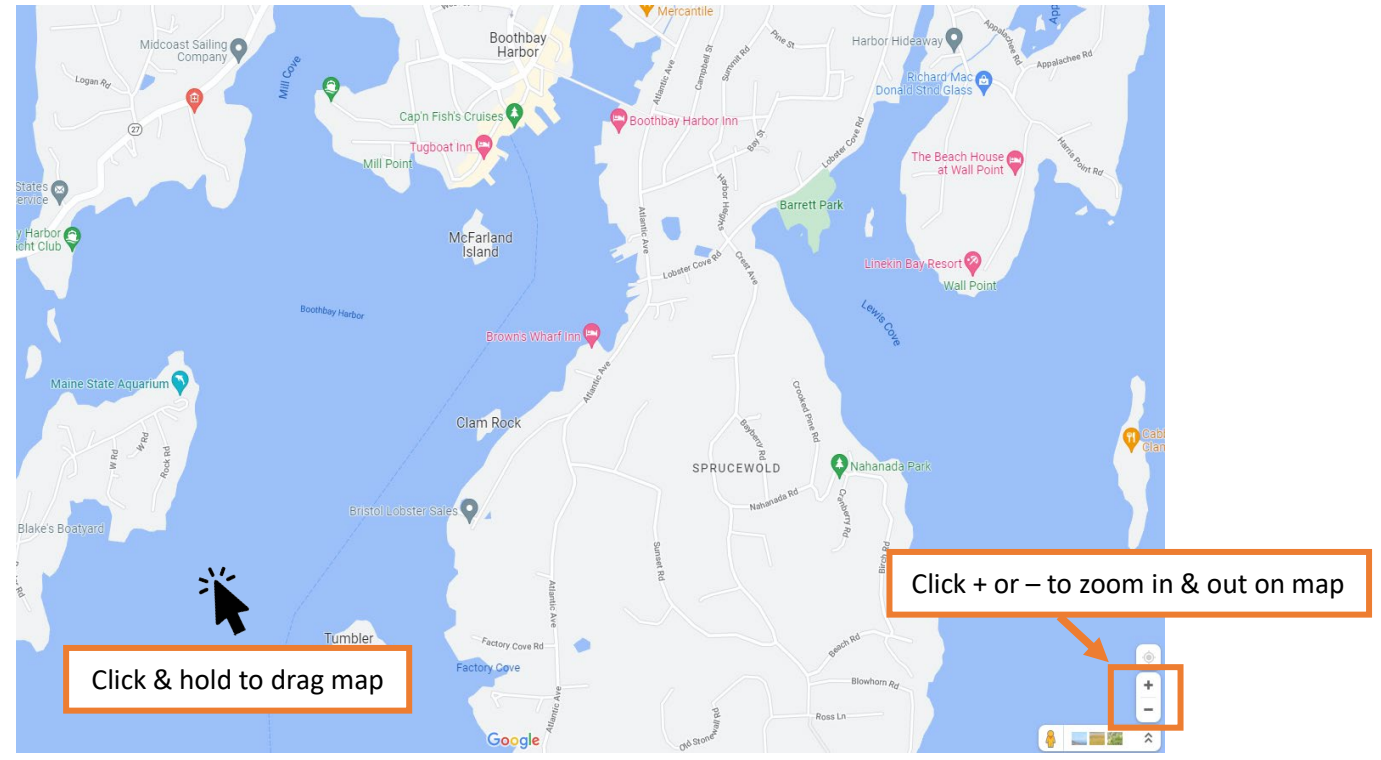

3. Right-click the area on the map where you fished. A pop-up window will open, and you can find your latitude and longitude in **decimal degrees** at the top. To copy these coordinates, left click on them. <u>Note:</u> If you prefer **degrees, minutes, seconds** format, follow step #4 below instead.

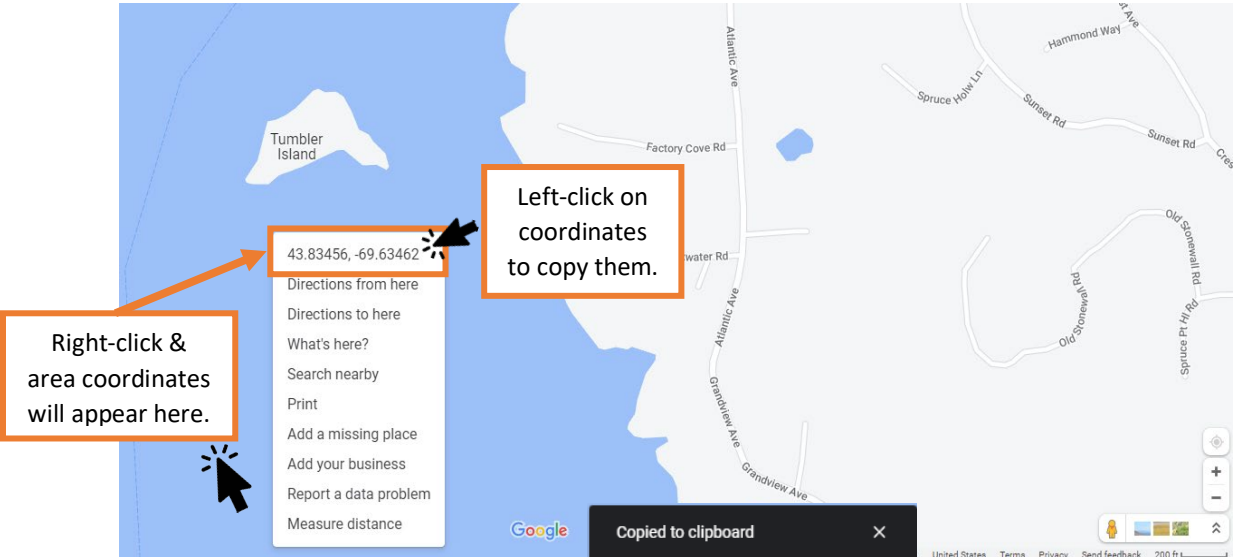

4. If you prefer your coordinates in **degrees**, **minutes**, **seconds** <u>left-click</u> on the map area instead. A small, grey pin & box will appear with the decimal degree coordinates in blue. Click on the coordinates.

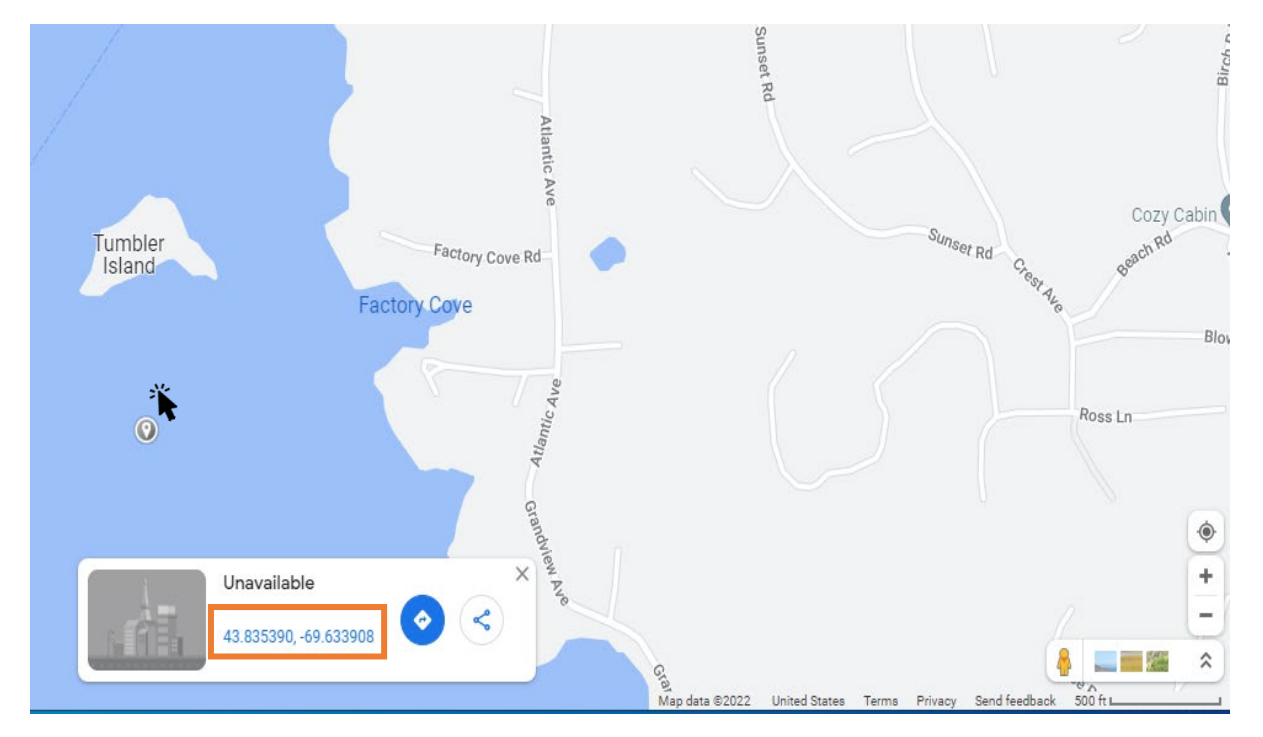

5. A red pin will appear, and a pop-up window on the left side will show the coordinates in **degrees**, **minutes**, **seconds** (above the decimal degrees). Copy these coordinates.

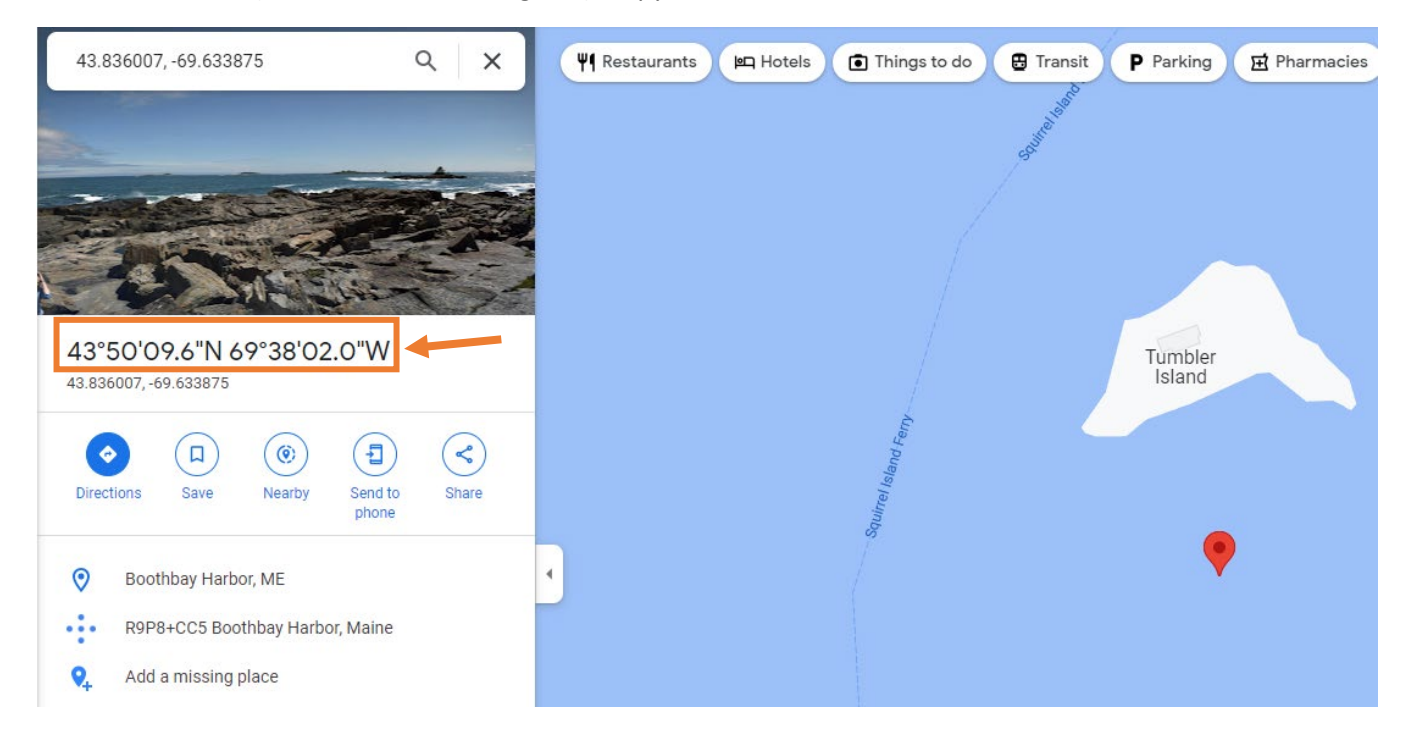

#### **ENTERING YOUR COORDINATES INTO LEEDS**

6. In the 'Fishing & Landing Area' section in your LEEDS landings report, paste or type the copied coordinates into the Latitude and Longitude boxes.

## Example of Decimal Degrees format: 43.83456°, -69.63462°

### Enter like this:

| Fishing & Landing Area |                   |   |                   |   |  |
|------------------------|-------------------|---|-------------------|---|--|
| Latitude               |                   |   |                   |   |  |
| Lat Degrees \star      | Lat Minutes \star |   | Lat Second \star  |   |  |
| 43.83456               | ]                 | 0 | ]                 | 0 |  |
| Longitude              |                   |   |                   |   |  |
| Long Degrees *         | Long Minutes *    |   | Long Second \star |   |  |
| 69.63462               | ][                | 0 | ][                | 0 |  |
| State Landed *         |                   |   |                   |   |  |
| Maine N                | /                 |   |                   |   |  |

### **Example of Degrees Minutes format:**

43° 42.15' , -69° 49.17'

Enter like this:

| Fishing & Landing Area |                   |                  |  |  |
|------------------------|-------------------|------------------|--|--|
| Latitude               |                   |                  |  |  |
| Lat Degrees \star      | Lat Minutes \star | Lat Second \star |  |  |
| 43                     | 42.15             | o ]              |  |  |
| Longitude              |                   |                  |  |  |
| Long Degrees \star     | Long Minutes *    | Long Second *    |  |  |
| 69                     | 49.17             | o ]              |  |  |
| State Landed \star     |                   |                  |  |  |
| Maine                  | $\sim$            |                  |  |  |

# Example of Degrees Minutes Seconds format: 43° 50' 19.6", -69° 38' 32.5"

Enter like this:

| Fishing & Landing Area |                    |                  |  |  |
|------------------------|--------------------|------------------|--|--|
| Latitude               |                    |                  |  |  |
| Lat Degrees \star      | Lat Minutes \star  | Lat Second \star |  |  |
| 43                     | 50                 | 19.6             |  |  |
| Longitude              |                    |                  |  |  |
| Long Degrees *         | Long Minutes \star | Long Second *    |  |  |
| 69                     | 38                 | 32.5             |  |  |
| State Landed \star     |                    |                  |  |  |
| Maine                  | $\sim$             |                  |  |  |